# Anmeldung bei der Aktion "Online Azubi-Speed-Dating 2023"

- Haben Sie bereits einmal beim Azubi-Speed-Dating mitgemacht?
  - → Dann befolgen Sie bitte die Anweisungen ab Punkt 1.
- Möchten Sie zum ersten Mal beim Azubi-Speed-Dating mitmachen?
  - → Dann befolgen Sie die Anweisungen ab Punkt 2 (Seite 3).

## 1. Erneute Anmeldung beim Azubi-Speed-Dating 2023

#### 1.1 Erhalt des Einladungsschreibens per E-Mail

Wenn Sie bereits in der Vergangenheit an der Aktion teilgenommen haben, erhalten Sie eine **Einladung per E-Mail** von **Akeyi** auf die bereits registriere Mailadresse. Bitte überprüfen Sie auch den SPAM-Ordner!

In dieser Einladung werden Sie auf den Zeitraum, in dem die Aktion stattfinden wird, aufmerksam gemacht und erhalten darüber hinaus den **Link zur Anmeldung** im Azubi-Speed-Dating Portal.

Klicken Sie auf den Button "Zur Aktion" oder geben Sie diesen Link in Ihrem Browser ein.

### 1.2 Anmeldung: Azubi-Speed-Dating-Portal

- 1. Klicken Sie auf den in der Einladungsmail angezeigten Button "Zur Aktion" oder geben Sie diesen Link in Ihrem Browser ein.
- 2. Melden Sie sich mit Ihrem Benutzername und Passwort aus der letzten Aktion an.

Wenn Sie das Passwort nicht mehr wissen, gehen Sie auf "Passwort vergessen" und definieren Sie ein neues Passwort.

- 3. Schließen Sie die Anmeldung zum Akeyi-Blog, durch das anklicken auf das Symbol "X" rechts oben.
- 4. Klicken Sie auf "Aktionen & Events". Nun sehen Sie die unter "offene Einladung" die neue Aktion.
- 5. Wählen Sie bei offene Einladung, das neue Online Azubi-Speed-Dating vom 06.03 02.04.2023 aus.
- 6. Klicken Sie nun auf den rechten blauen Balken "Jetzt teilnehmen", um an der Aktion teilzunehmen.

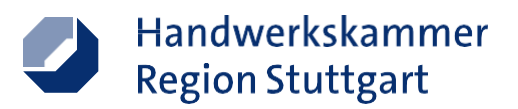

#### 1.3 Aktivierung der Ausbildungsangebote

- 1. Klicken Sie auf "hinzufügen", um eine Ihre Ausbildungsstelle aus der letzten Aktion zu aktivieren.
- 2. Wählen Sie bei Leistung Ihr bereits angelegtes Ausbildungsangebot aus oder fügen Sie bei Bedarf eine neue Leistung hinzu.
- 3. Für eine inhaltliche Anpassung der Ausbildungsstelle, klicken Sie wiederholt auf das Angebot und verändern Sie gerne die Kurzbeschreibung oder ausführlichen Text.
- 4. Zum Speichern der Veränderung, wählen Sie den "Ausbildungstyp" (Ausbildung, Praktika, etc.) sowie bei "Angebot", den Ausbildungsberuf aus und klicken Sie auf "übernehmen".
- 5. Klicken Sie "Weiter".
- 6. Hat sich ihr Standort des Betriebes verändert, fügen Sie den neuen Standort hinzu. Wenn Sie keine abweichende Adresse angeben, wird Ihre Unternehmensadresse verwendet.
- 7. Klicken Sie "Weiter".
- 8. Wählen Sie Ihren Ansprechpartner aus.
- 9. Klicken Sie "Weiter".
- 10. Geben Sie Ihre bevorzugten Kommunikationskanäle an.
- 11. Klicken Sie "Weiter"
- 12. Fügen Sie den "Standardkalender" hinzu
- 13. Klicken Sie "Weiter"
- 14. Wählen Sie aus, in welchen Zeitraum Gesprächstermine vereinbart werden können.
- 15. Bestätigen Sie die Eingaben durch "jetzt buchen".
- 16. Nach Freigabe (durch die Hwk) können Sie Ihre Angaben nochmal nachträglich bearbeiten.

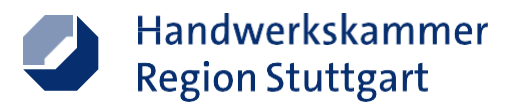

## 2. Erstmalige Anmeldung zum Online Azubi-Speed-Dating

So gestalten Sie mit wenigen Klicks Ihren persönlichen Online-Auftritt:

- 1. Besuchen Sie die Anmeldeseite und klicken Sie auf "Neu registrieren".
- 2. Geben Sie den Namen und die Adresse Ihres Betriebs ein und klicken Sie auf "Weiter".
- 3. Stellen Sie offene Ausbildungsplätze / Praktika für 2023 ein.
- 4. Findet die Ausbildung an einem anderen Standort, als die zuvor eingetragene Betriebsadresse statt, tragen Sie hier den abweichenden Standort ein.
- 5. Legen Sie den Account-Inhaber fest, welche die Anmeldedaten für das Portal per E-Mail erhält.
- 6. Stellen Sie einen Ansprechpartner für Ihren Betrieb ein.
- 7. Wählen Sie den Kommunikationskanal: per Telefon oder Video.
- 8. Geben Sie an in welchen Zeitraum Ihre Gesprächstermine buchbar sein sollen.
- 9. Überprüfen Sie Ihre Angaben und senden Sie das Angebot ab!

Wir freuen uns auf Ihre Teilnahme und wünschen viel Erfolg bei der Azubi-Suche!